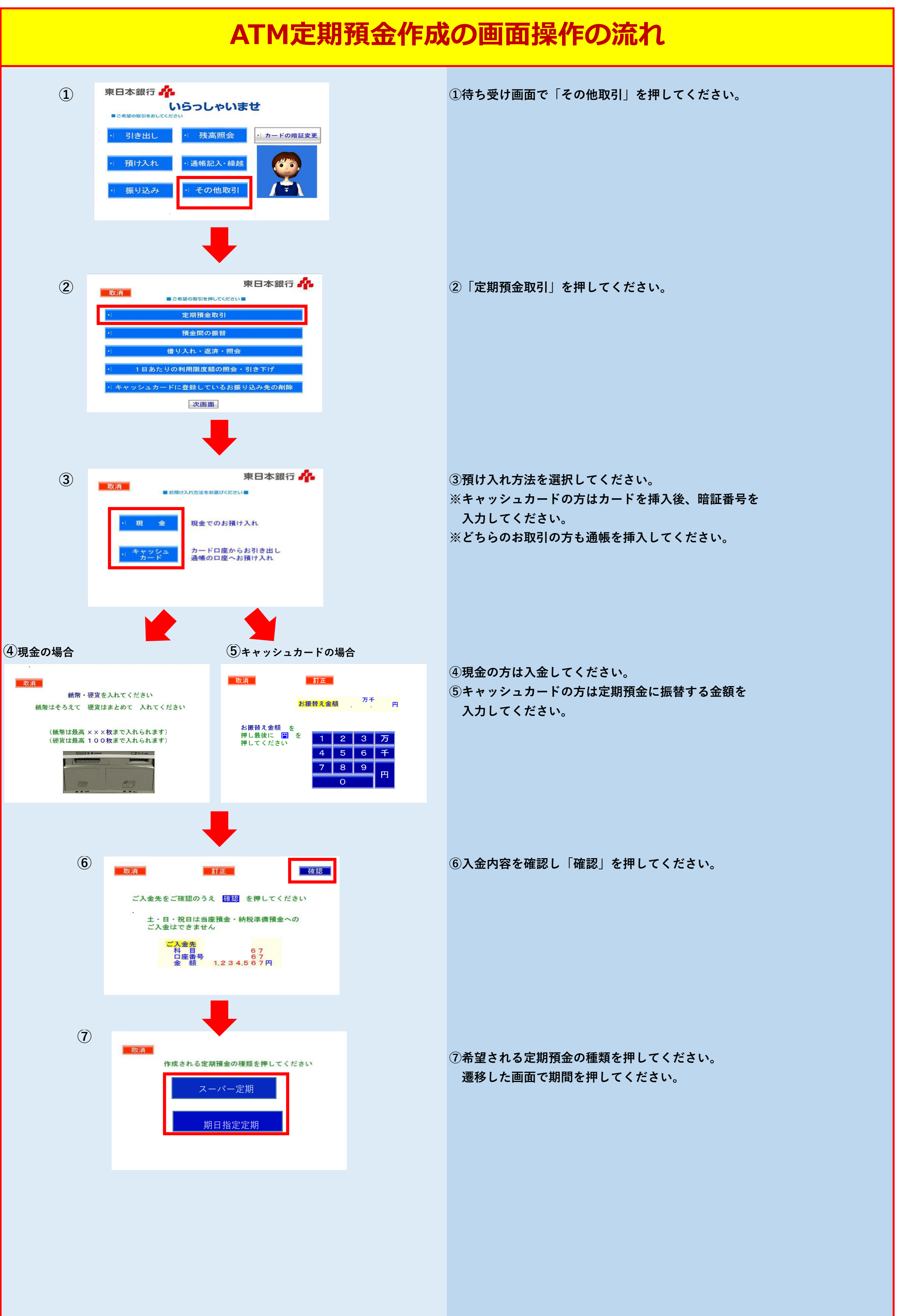

| (8) |                                                                                                    |   |                                                |
|-----|----------------------------------------------------------------------------------------------------|---|------------------------------------------------|
|     | 取消 訂正   満期日のお利息のお取り扱い方法を<br>押してください   元金に組み入れしまず<br>(元利自動継続方式)   ご指定の口座に入金します<br>(元金自動継続方式)   ご指定口座:普通預金:                                                                                                    |   | ⑧満期日のオ                                         |
| 9   | 取消 訂正 確認   ご覧の内容で ご預金をお預かりします   ・ よろしければ 確認   種類・期間 利息受取口座 普通預金   利率 % 円                                                                                                    | ] | <b>⑨作成内容</b> は                                 |
|     |                                                                                                    |   |                                                |
| 10  | ただいま処理中です<br>そのまましばらく お待ちください<br><b>さにうれしいお知らせ!</b><br><b>さにうれしいお知らせ!</b><br><b>こうにうれしいお知らせ!</b><br><b>こうにうれしいお知らせ!</b><br><b>こうにうれしいお知らせ!</b><br><b>こうにうれしいお知らせ!</b><br><b>こうにうれしいな知らせ!</b><br><b>こうにうれしいな知らせ!</b><br><b>こうにうれしいな知らせ!</b><br><b>こうにうれしいな知らせ!</b><br><b>こうにうれしいな知らせ!</b><br><b>こうにうれしいな知らせ!</b><br><b>こうにうれしいな知らせ!</b><br><b>こうにうれしいな知らせ!</b><br><b>こうにうれしいな知らせ!</b><br><b>こうにうれしいな知らせ!</b><br><b>こうにうれしいな知らせ!</b><br><b>こうにうれいいただ</b> くと<br><b>このまま</b> !<br><b>このまま</b> !<br><b>このまま</b> !<br><b>このまま</b> !<br><b>このまま</b> !<br><b>このまま</b> !<br><b>このまま</b> !<br><b>このまま</b> !<br><b>このまま</b> !<br><b>こうにうれしいな知らせ!</b><br><b>こうにのれた!</b><br><b>このまま</b> !<br><b>このまま</b> !<br><b>このまま</b> !<br><b>このまま</b> !<br><b>このまま</b> !<br><b>このまま</b> !<br><b>このまま</b> !<br><b>このまま</b> !<br><b>このた</b> !<br><b>このた</b> !<br><b>こ</b> !<br><b>このた</b> !<br><b>このた</b> !<br><b>このた</b> !<br><b>こ</b> !<br><b>このた</b> !<br><b>このた</b> !<br><b>このた</b> !<br><b>このた</b> !<br><b>このた</b> !<br><b>このた</b> !<br><b>こ</b> !<br><b>このた</b> !<br><b>こ</b> !<br><b>こ</b> !<br><b>こ</b> !<br><b>こ</b> !<br><b>こ</b> !<br><b>こ</b> !<br><b>こ</b> !<br><b>こ</b> !<br><b>こ</b> !<br><b>こ</b> !<br><b>こ</b> !<br><b>こ</b> !<br><b>こ</b> !<br><b>こ</b> !<br><b>こ</b> !<br><b>こ</b> !<br><b>こ</b> !<br><b>こ</b> !<br><b>こ</b> !<br><b>こ</b> !<br><b>こ</b> ! |   | <sup>10</sup> 処理が完了<br>完了後、明<br>キャッシュ<br>カードと近 |
|     |                                                                                                    |   |                                                |

## ③満期日のお利息のお取り扱い方法を選択してください。

成内容にお間違いなければ「確認」を押してください。

<sup>0</sup>処理が完了するまでしばらくお待ちください。 完了後、現金の方は通帳をお受け取りください。 キャッシュカードの方は振替内容を確認後、 カードと通帳をお受け取りください。